## How to Sign-up for Uniform Promotional Positions

**<u>Step 1</u>**: Go to <u>www.dallascityhall.com</u> and select "Employment" and "Internal Positions". In the Announcement box, links are provided to download/print the "Promotional Examination Announcement" and "Calendar".

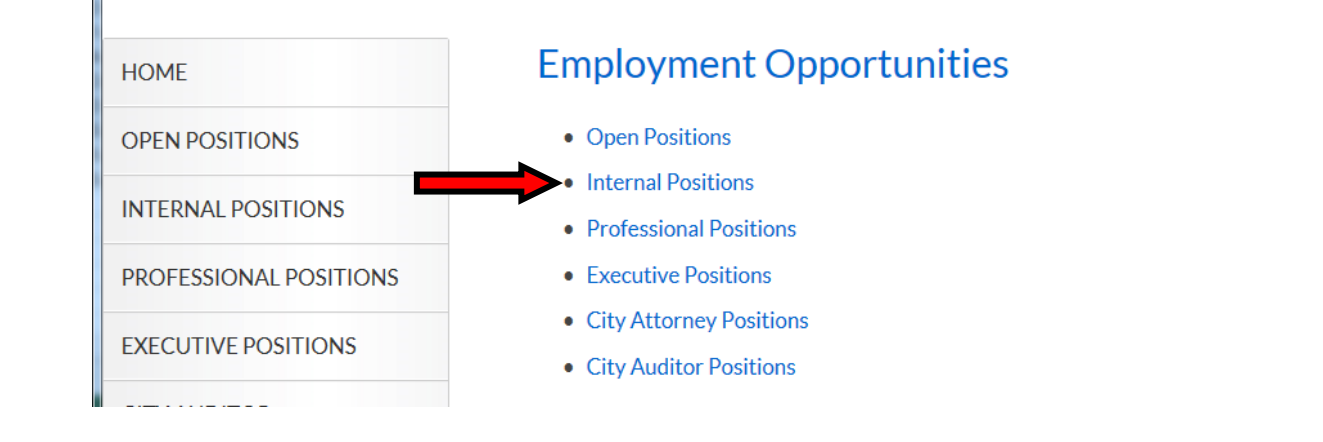

## ANNOUNCEMENT

Sign-up for the **Uniform Promotional Position** is now open. Sign-up is available 24x7 via a secure site on the Internet...follow these links for more information:

- 1. Download and read the Promotional Examination Announcement-Source List
- 2. <u>Download</u> and <u>follow the instructions</u> in the <u>How To Sign-up</u> document.
- 3. Useful links:

Link to log into/create an account in Neogov: Sign-in NEOGOV

Link to submit an application for the Promotional Exam: Submit Application

4. Once you have submitted the brief promotional application, *don't forget to log back in and check your Application Status – it should read "Application Received" if you have successfully signed up.* 

If you encounter any issues while submitting your application, contact the Civil Service office at 214-670-5915 or in person at 1500 Marilla St., 1C-South. Office hours are 8:15 am – 5:15 pm, Monday – Friday. If you encounter any issues while submitting your application, contact the Civil Service office at 214-670-5915 or in person

<u>Step 2</u>: Select the <u>Submit Application</u> link in Step 3 of the Announcement box. Locate and click on the title of the Promotional Position. All promotional positions will be displayed alphabetically.

## Uniform Promotional Position New

Multiple Locations - Dallas, TX Full-time - Not Displayed

For information related to Essential Functions, Knowledge, Skills & Abilities Required to Perform Work, and Working Conditions & Hazards of this position, click here . Locate and click on the position title to view the job classification specification .

Questions? Contact Civil Service, 214-670-5915, M-F, 8:15 am - 5:15 pm

City of Dallas: How to Sign-up for Uniform Promotional Positions (2/2014)

| Step 3: On the right-hand side of the page, click on "Apply". |                                                                             |   |   |   |                                              |      |            |        |  |       |   |  |
|---------------------------------------------------------------|-----------------------------------------------------------------------------|---|---|---|----------------------------------------------|------|------------|--------|--|-------|---|--|
| edbac                                                         | < >                                                                         | ē | f | У | g+                                           | in   | $\searrow$ |        |  | APPLY | × |  |
| ole to<br>ommi                                                | Uniform Promotional Position                                                |   |   |   |                                              |      |            |        |  |       |   |  |
|                                                               | Salary () Not Displayed<br>Job Type Full-time<br>Job Number UNIF-PROMO-2017 |   |   |   | Location (i) Multiple Locations - Dallas, TX |      |            |        |  |       |   |  |
|                                                               |                                                                             |   |   |   | Department Fire - Uniform                    |      |            |        |  |       |   |  |
|                                                               |                                                                             |   |   |   | Closing 11/13/2016 11:59 PM Central          |      |            |        |  |       |   |  |
| La                                                            |                                                                             |   |   |   |                                              |      |            |        |  |       |   |  |
|                                                               |                                                                             |   |   | r | FSCDID                                       | TION | RE         | NEFITS |  |       |   |  |

<u>Step 4a:</u> If you already have a User Account, go to <u>Step 5</u>. If you do not have an account, click on the "Create an account" link and enter the requested information.

| Sign in to apply   | Create an account |  |  |  |  |
|--------------------|-------------------|--|--|--|--|
| *Username or Email |                   |  |  |  |  |
| *Password          |                   |  |  |  |  |
| Sign In            |                   |  |  |  |  |
| Forgot Username?   | Reset Password    |  |  |  |  |
| or sign i          | in with           |  |  |  |  |
| in LinkedIn        | <b>f</b> Facebook |  |  |  |  |

<u>Step 4b:</u> Once you are logged into the system, the following page will appear. Click on the Skip this step button to proceed. Go to <u>Step 6.</u>

| Résumé    | Import Your Resume                                                                       |                                        |  |
|-----------|------------------------------------------------------------------------------------------|----------------------------------------|--|
| 1 Info    | Save time by importing your information into our system a                                | utomatically                           |  |
| Questions |                                                                                          |                                        |  |
| 🔍 Review  | in                                                                                       |                                        |  |
| Submit    | Transfer from LinkedIn                                                                   | Upload from Computer                   |  |
|           | Use your LinkedIn résumé information for your new profile. You can edit this info later. | Supported file types: .pdf, .doc, .b   |  |
|           |                                                                                          |                                        |  |
|           | To manually fill in                                                                      | your information, you can Skip this st |  |

<u>Step 5:</u> If you have an existing User Account, enter your **Username** and **Password** and then click on the **Sign In** button. If you cannot remember your Username or Password, click on the "Forgot Username" and/or "Reset Password" links and follow the instructions provided. Once you are logged into the system go to <u>Step 6.</u>

|         | Sign in to apply Create an account |
|---------|------------------------------------|
|         | *Username or Email                 |
|         | *Password                          |
|         | Sign In                            |
|         | Forgot Username? Reset Password    |
| <b></b> | or sign in with                    |
|         | in Linkedin f Facebook             |

## Step 6 – Contact Information:

- If this is a new account, enter the required information in the "Contact Information" section. When complete, click on the **Save** button.
- If this is an existing account, review your contact information for accuracy. If the information needs to be updated, click the "Edit" link in the top right corner of the box and make the necessary changes. When complete, click on the **Save** button.
- If no changes are needed, go to Step 7.

|                                                       | Contact Information                                                                                                    |                                                                                                    |
|-------------------------------------------------------|----------------------------------------------------------------------------------------------------|----------------------------------------------------------------------------------------------------|
|                                                       | Name                                                                                                    | Edit 🖍                                                                                                    |
|                                                       | Cancel                                                                                                    | Save                                                                                                    |
| <u>Step 7 – P</u><br>• If t                           | ersonal Information:<br>his is a new account, enter the required informati                                                                                                    | ion in the "Personal Information" section. When                                                                                                    |
| <ul> <li>If t<br/>up<br/>col</li> <li>If r</li> </ul> | his is an existing account, review your personal in<br>dated, click the "Edit" link in the top right corner of<br>mplete, click on the <b>Save</b> button.<br>no changes are needed, go to <u>Step 8</u> .<br><b>Personal Information</b>                             | nformation for accuracy. If the information needs<br>of the box and make the necessary changes. Wh                                                                                                    |
| <ul> <li>If t<br/>up<br/>co</li> <li>If r</li> </ul>  | his is an existing account, review your personal in<br>dated, click the "Edit" link in the top right corner of<br>mplete, click on the <b>Save</b> button.<br>The changes are needed, go to <u>Step 8</u> .<br><b>Personal Information</b><br><b>Driver's License</b> | nformation for accuracy. If the information needs of the box and make the necessary changes. Wh                                                                                                    |
| <ul> <li>If t<br/>up<br/>co</li> <li>If r</li> </ul>  | his is an existing account, review your personal in<br>dated, click the "Edit" link in the top right corner of<br>mplete, click on the <b>Save</b> button.<br>no changes are needed, go to <u>Step 8</u> .<br><b>Personal Information</b><br>Driver's License         | nformation for accuracy. If the information needs<br>of the box and make the necessary changes. When<br>Edit Redit Redit |

Step 8 - Preferences: The information in the "Preferences" section is not required.

- If this is a new account, you will need to click on the **Save** button even if you do not enter any information.
- If this is an existing account, review your preferences information for accuracy. If you wish to update this information, click the "Edit" link in the top right corner of the box and make the necessary changes. When complete, click on the **Save** button.
- If no changes are needed, go to Step 9.

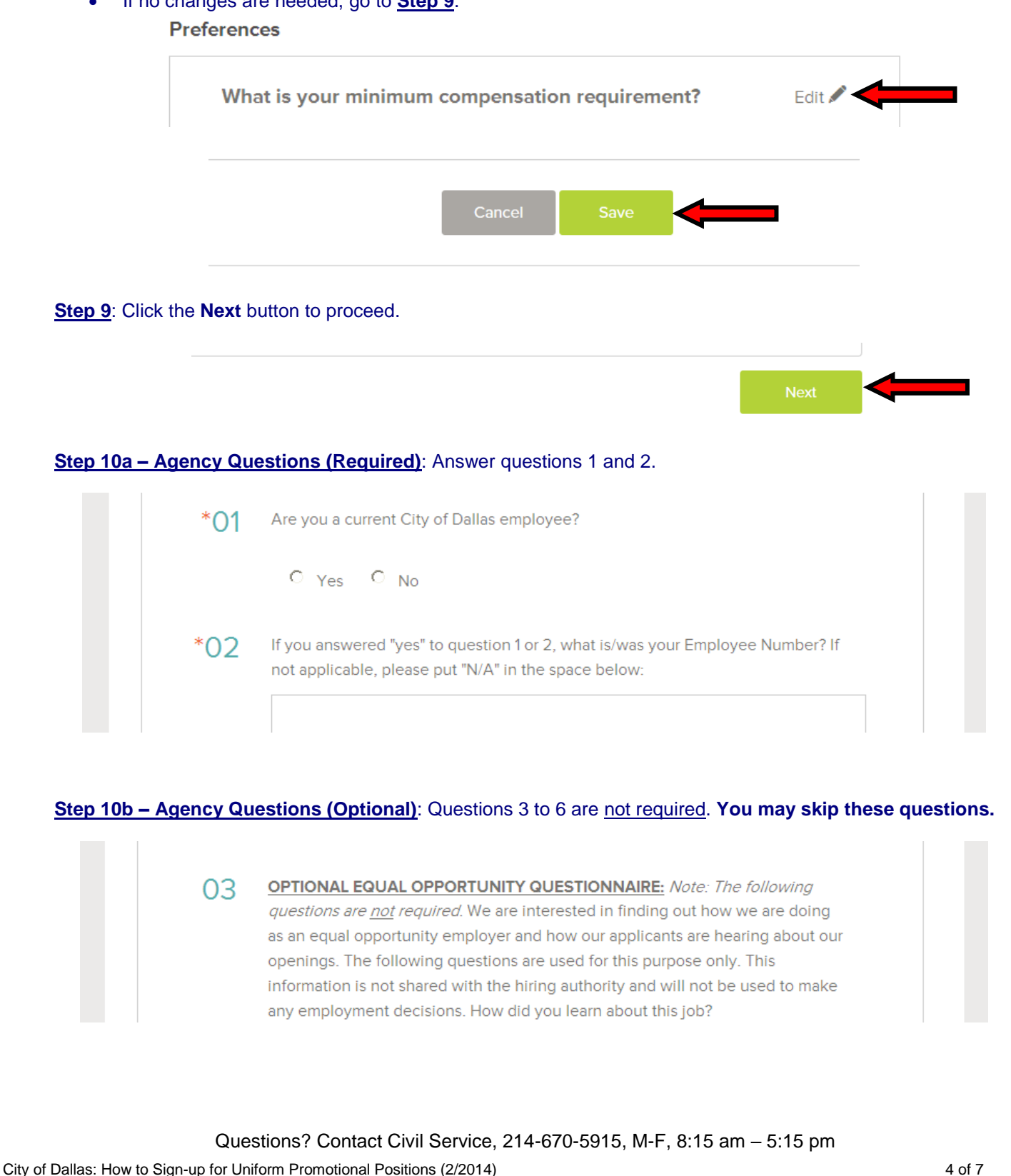

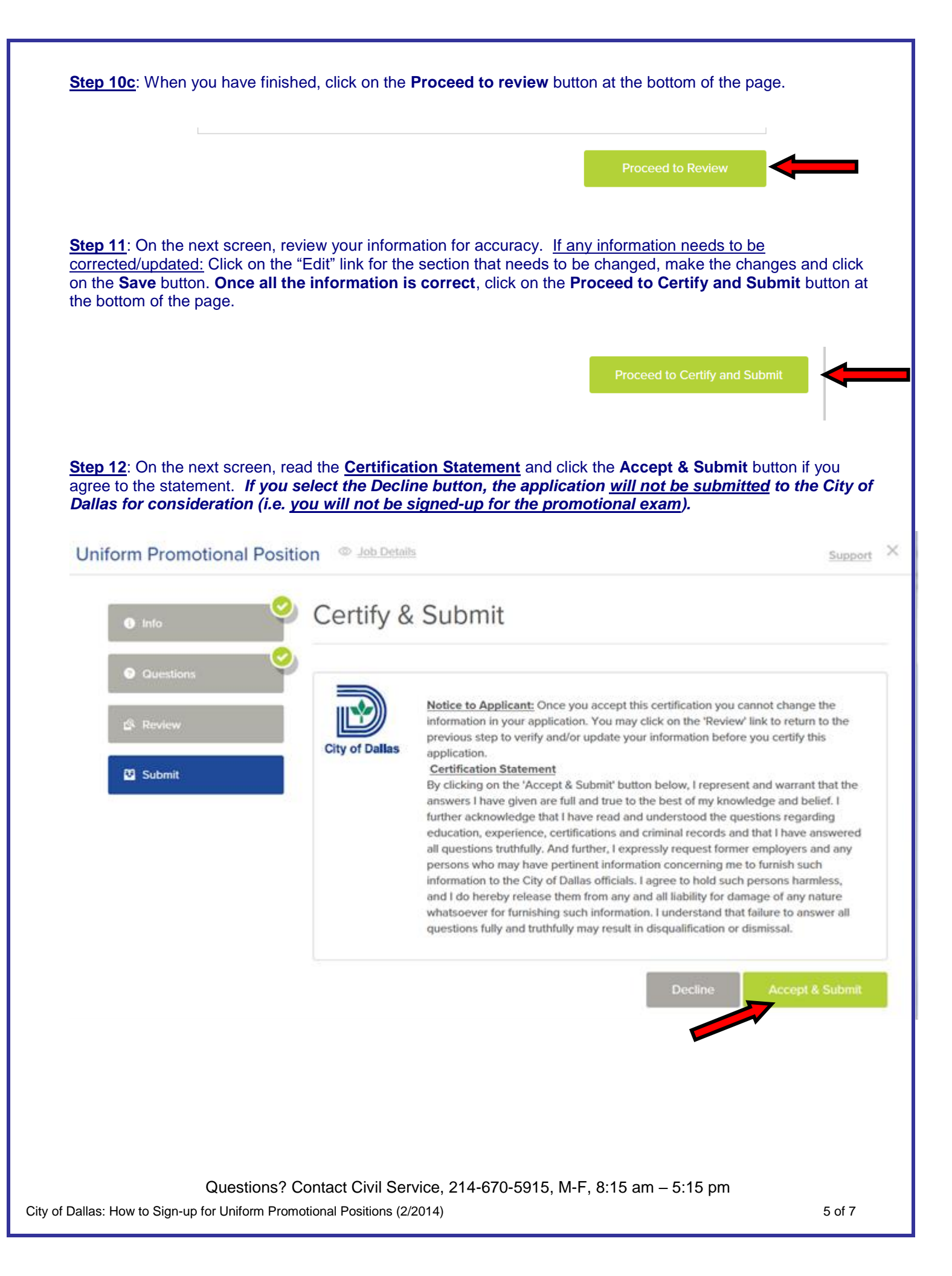

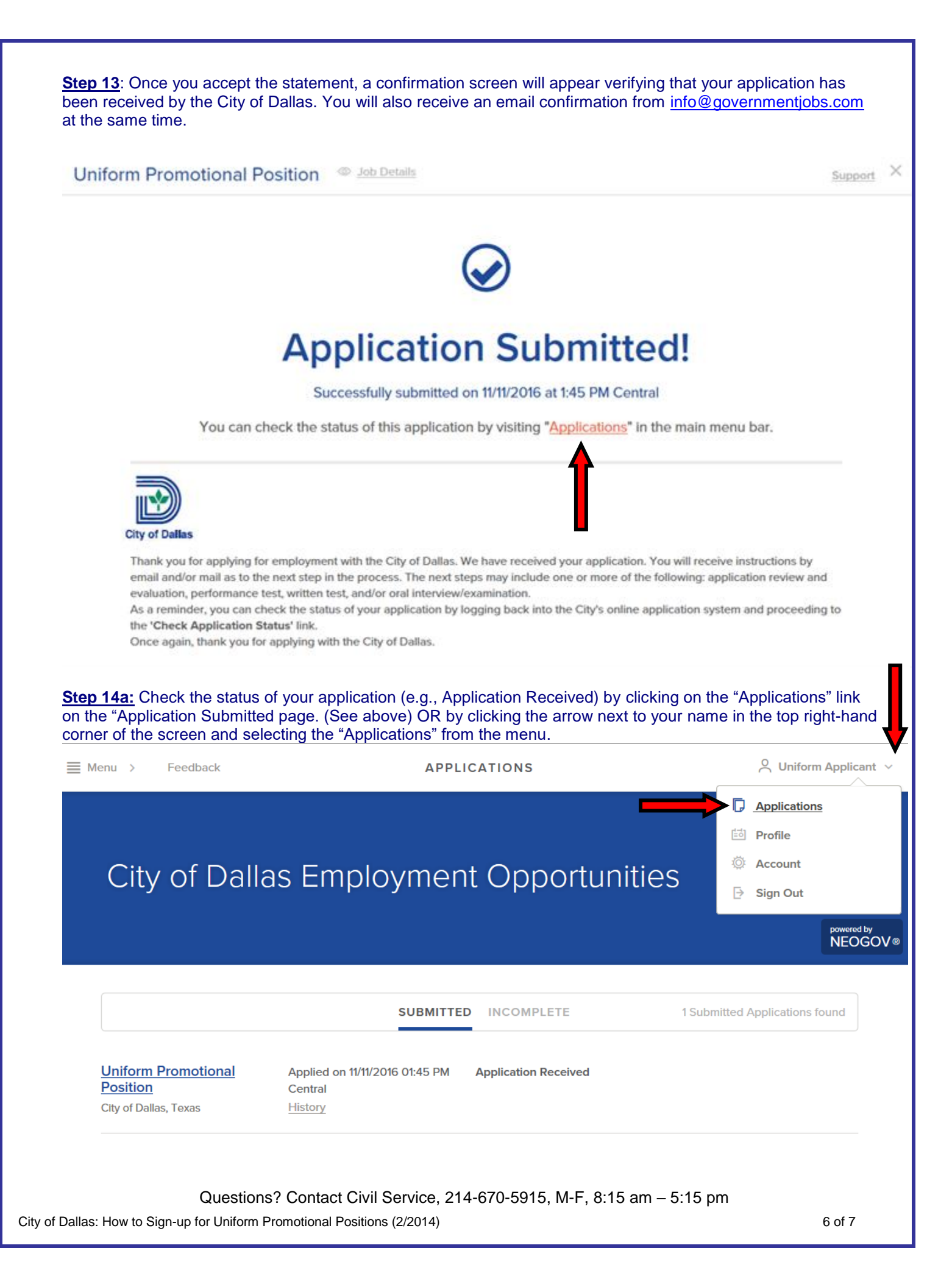

| <u>Step 14b:</u> If you have successfully submitted your application, you will see the title of the Uniform Rank/Position, the date/time that you applied and the status (Application Received.) If you do not see the Uniform Rank/Position you are interested in <i>with today's date</i> in the "Applications" section, <u>YOU DID NOT SUBMIT</u> <u>YOUR APPLICATION and YOU ARE NOT SIGNED-UP FOR THE PROMOTIONAL OPPORTUNITY.</u> You will need to go back through this step process again. |                                                      |                      |                                |  |  |  |
|----------------------------------------------------------------------------------------------------|------------------------------------------------------|----------------------|--------------------------------|--|--|--|
| ■ Menu > Feedback                                                                                                    | APPL                                                 | ICATIONS             | 💍 Uniform Applicant 🗸          |  |  |  |
| City of Dalla                                                                                                    | s Employmer                                          | nt Opportunit        | ies<br>powered by<br>NEOGOV®   |  |  |  |
|                                                                                                    | SUBMITTE                                             | DNCOMPLETE           | 1 Submitted Applications found |  |  |  |
| Uniform Promotional<br>Position<br>Strof Dallas, Texas                                                                                                    | Applied on 11/11/2016 01:45 PM<br>Central<br>History | Application Received |                                |  |  |  |
|                                                                                                    |                                                      |                      |                                |  |  |  |
|                                                                                                    |                                                      |                      |                                |  |  |  |
|                                                                                                    |                                                      |                      |                                |  |  |  |
|                                                                                                    |                                                      |                      |                                |  |  |  |
|                                                                                                    |                                                      |                      |                                |  |  |  |
|                                                                                                    |                                                      |                      |                                |  |  |  |
|                                                                                                    |                                                      |                      |                                |  |  |  |
| Questions? Contact Civil Service, 214-670-5915, M-F, 8:15 am – 5:15 pm                                                                                                    |                                                      |                      |                                |  |  |  |

City of Dallas: How to Sign-up for Uniform Promotional Positions (2/2014)